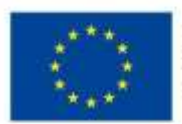

EVROPSKÁ UNIE Evropské strukturální a investiční fondy Operační program Výzkum, vývoj a vzdělávání

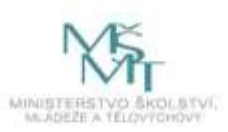

#### POZVÁNKA pro rodiče, vychovatele, učitele a ostatní zájemce o téma

# Konference pro vzdělávání s podtitulem

# NA RODIČOVSTVÍ NEJSTE SAMI !!!

### koná se 8. prosince 2021 od 16:00 do cca 18:00 hod.

v on-line prostředí aplikace ZOOM na tomto odkaze:

https://zoom.us/j/97111900919?pwd=L0tVcDU4Unh3ay9hb0k1NlhMZ3d1UT09

Meeting ID: 971 1190 0919 Passcode: 334225

Představí se vám organizace, které mají svoji činnost zaměřenou na území Horažďovicka a okolí, a mohou vám nabídnout pomoc v obtížné životní situaci nebo při hledání volnočasových aktivit vašich dětí.

#### Účast přislíbily tyto organizace:

Ranná péče (Diakonie) - terénní služba poskytovaná dítěti a rodičům dítěte ve věku do 7 let, které je zdravotně postižené nebo jehož vývoj je ohrožen v důsledku nepříznivého zdravotního stavu

ARCHA (Diakonie západ) - služba určená rodinám s dětmi či mladým dospělým ve věku do 26 let v obtížné životní situaci, kterou nedovedou řešit vlastními silami

Addité (Diakonie západ) – doprovázející organizace pro pěstounské rodiny

Homesharing – představení nové formy podpory dětí s postižením a jejich rodin

Centrum pro komunitní práci západní Čechy – komunitní plánování sociálních služeb v území

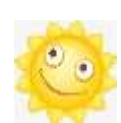

Mateřské centrum Dráčkov

Mateřské centrum Horažďovice

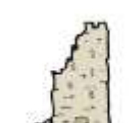

Pionýrská skupina Prácheň

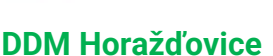

Diminorazaorioc

ZUŠ Horažďovice

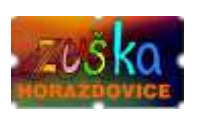

Junák Horažďovice

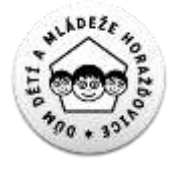

a další hosté

Vstup je samozřejmě zdarma. Pokud si přejete dostat těsně před akcí upozornění na konání této akce, přihlaste se na odkaze zde nebo na emailu map@masposumavi.cz případně volejte 720 982 172. Online prostředí bude otevřeno dne 8. 12. 2021 již od 15:40 hod. pro vyzkoušení připojení. Při potížích s připojením můžete volat také 720 982 170 nebo 720 982 171. Pokyn k připojení naleznete na další stránce.

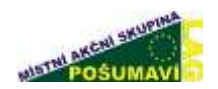

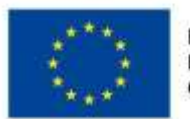

EVROPSKÁ UNIE Evropské strukturální a investiční fondy Operační program Výzkum, vývoj a vzdělávání

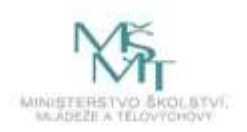

## POSTUP PŘIHLÁŠENÍ DO APLIKACE ZOOM

Po rozkliknutí odkazu, který obdržíte, se otevře následující stránka, na níž vyskočí okénko "Otevírání Zoom" – **KLIKNĚTE NA "Uložit soubor"** 

| C Launch Meeting - Datas X                                                                                                    | A 53 A 84 IN 5                                                                                                    | 2     | (a) (B) (B)   |
|----------------------------------------------------------------------------------------------------|----------------------------------------------------------------------------------------------------|-------|---------------|
| + + C &                                                                                                    | 0 & representation of the representation of the representation of                                                                                                    | … 田 ☆ | 1/⊡ 0 1¥ ≡    |
| zoom                                                                                                    |                                                                                                    |       | hand liqui-   |
|                                                                                                    |                                                                                                    |       |               |
|                                                                                                    | One reaction and a second second seco                                                                                                    |       |               |
|                                                                                                    | One class code<br>Cone class code<br>Cone class code<br>Cone class code<br>Code code<br>Code<br>Code<br>Code |       |               |
|                                                                                                    |                                                                                                    |       |               |
|                                                                                                    | Doort name Zoum Clevel Instance? Clevermon Non-                                                                                                    |       |               |
|                                                                                                    | Experipti EEE/* Zoolv views Conversion atoms, ter, AV rights reserved<br>Pressy & Large Process                                                                                                    |       | 0             |
| 1 1 |                                                                                                    |       | at the second |

Poté proběhne Uložení souboru a na obrazovce zůstane následující stránka – zde KLIKNĚTE NA MODRÉ OKÉNKO "Lounch Meeting"

| Laurithting Zion X | O EL O BAR BL                                                                                                    | 12         |        |           | - filia | and deal |
|--------------------|----------------------------------------------------------------------------------------------------|------------|--------|-----------|---------|----------|
| C &                | 0 A multiple commence and a constraint and a constraint a | @ <u>4</u> | *      | * 0       | 8 1     | 6.8      |
| zoom               |                                                                                                    |            | Tarpet | Stephen - |         |          |
|                    |                                                                                                    |            |        |           |         |          |
|                    | Once you install Zoom Client, click Launch Meeting below                                                                                                    |            |        |           |         |          |
|                    | Circo you name south court, circh catering outer                                                                                                    | ,          |        |           |         |          |
|                    |                                                                                                    |            |        |           |         |          |
|                    | David have Zook Clent installed? Download them                                                                                                    |            |        |           |         |          |
|                    | Case-gill 6557 Jone Wes Densire allows in: As optionseved                                                                                                    |            |        |           |         |          |
|                    | Privacy & Logist Policies                                                                                                    |            |        |           | C       | 2        |
|                    |                                                                                                    |            |        | -         |         |          |

Následně ztmavne obrazovka a vyskoč na ní tabulka "Chcete tomuto serveru povolit otevírat odkazy typu zooming?" – zde **KLIKNĚTE NA "Vybrat soubor"** 

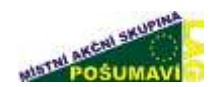

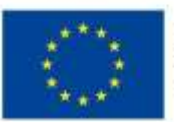

EVROPSKÁ UNIE Evropské strukturální a investiční fondy Operační program Výzkum, vývoj a vzdělávání

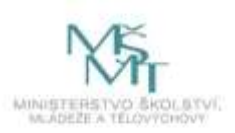

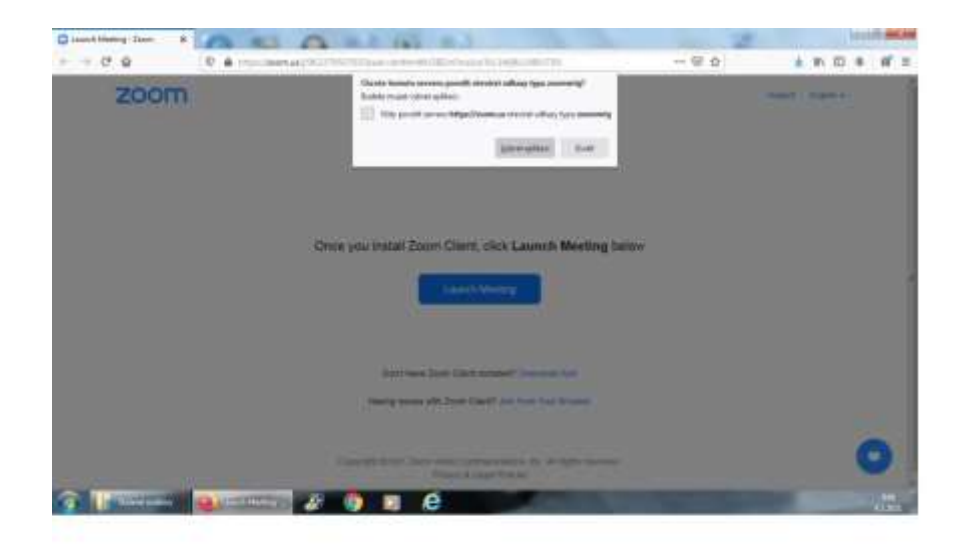

Poté bude automaticky vybrán software ke spuštění videohovoru (uložený v předchozím kroku) a automaticky vyskočí obrazovka s videohovorem – Je možné, že bude na následující stránce potřeba potvrdit "Join With Computer Audio"

Může se stát, že po spuštění videohovoru nebude fungovat zvuk. V případě správného nastavení audiosystému Vašeho počítače bude potřeba pouze rozkliknout symbol mikrofonu ve spodní části obrazovky (úplně vlevo) a poté vybrat správné nastavení – V části "Select a Microphone" vybrat **"Microphone"** a níže v části "Select a Speaker" vybrat **"Speakers"** 

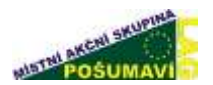